振込(請求・納付)ファイルによる新規作成 会計ソフト等を用いて作成されたファイルを指定することにより、各取引を開始できます。

## 手順1 業務を選択

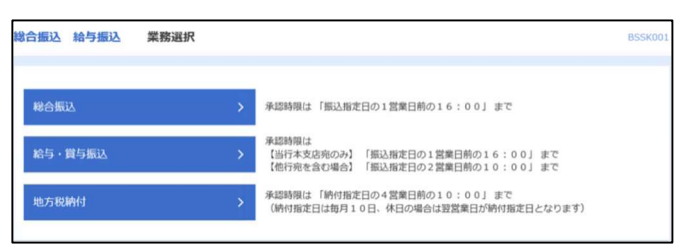

| 口座振替代金回収業務選拔 |          |                      | BSSK |
|--------------|----------|----------------------|------|
| 口座振替         | > 承認時限は「 | 落指定日の3営業日前の16:00」 まで |      |
| Qネット代金回収     | ▶ 承認時限は「 | 落指定日の5営業日前の16:00」 まで |      |
| Qネット域外代金回収   | > 承認時限は「 | 落指定日の7営業日前の16;00」 まで |      |
| 地銀自動会計       | ▶ 承認時限は「 | 落指定日の5営業日前の16:00」 まで |      |

NCBビジネスダイレクトの「総合振込・給与振込」または「ロ座振替・代金回収」メニューをクリックしてください。

続いて業務選択画面が表示されますので、業務のいず れかのボタンをクリックしてください。

ここでは「総合振込」の操作方法を例として説明しま す。

## 手順2 作業内容を選択

| 総合編込 作業内容選択 8                                                                                                    | 🔤 作業内容選択画面が表示されますので、 <b>「振込(請求・納付</b> ) |
|----------------------------------------------------------------------------------------------------|-----------------------------------------|
| 取引の開始                                                                                                    | <b>ファイルによる新規作成」</b> ボタンをクリックしてください。     |
| 振込データの筋膜骨成 > 総合振込の取引を開始できます。                                                                                                    |                                         |
| 作成中振込データの修正・削除 > 作成途中やエラーとなった振込データを修正、削除できます。<br>また、ここから振込展替へ切り算えができます。                                                                  |                                         |
| 過去の振込データからの作成 > 過去の助引を再利用して、総合振込の助引を開始できます。<br>また、ここから"切替済み"の取引も再利用できます。                                                                 |                                         |
| 取引の開始(ファイル受付)                                                                                                    | _                                       |
| 第込ファイルによる新規作成 > 新込ファイルの指定により、総合部込の取引を保給できます。                                                                                             | 振込ファイルによる新規作成                           |
| 作成途中やエラーとなった振込ファイルを再送、削除できます。<br>また、ここから振込品層へ切り替えができます。                                                                                  |                                         |
| 取引状況の概会                                                                                                    | _                                       |
| 振込データの取引状況協会 > 伝送系取引の詳細情報、取引期歴史協会できます。                                                                                                   | ※ご契約の委託者コードをあらかじめご確認のうえ、データを            |
| 瓶込データの日別・月別状況服会 > 過去に行った取引の状況を照合できます。                                                                                                    | 作成して下さい。                                |
| 振込データの引戻し・承認取消                                                                                                    | ※一度に送信できる件数は最大50,000件です。                |
| 承認待ちデータの引戻し > ご自身が低端した取引の引戻しができます。<br>なお、引戻しを行った取引は、修正して再度発想を低端できます。                                                                     | ※受付できるファイル形式は、主戦協規定形式のよびしSV形<br>式です。    |
| 第25済みデータの泳認取消<br>第25済みデータの泳認取消<br>2015年2月1日、日本のシータの泳認取消<br>2015年2月1日、日本のシーターの泳認取消<br>2015年2月1日、日本のシーターのシーターのシーターのシーターのシーターのシーターのシーターのシータ |                                         |
| 振込先の管理                                                                                                    | _                                       |
| 新込先の管理 > 新込先の新規登録や、登録新込先の変更、解除ができます。                                                                                                    |                                         |
| 新込先のグループ管理/ファイル登録 > 新込売グループの紙焼登録や登録販込先グループの営業 制設ができます。<br>また、登録販込売の情報をファイルに出力できます。                                                       |                                         |

## 手順3 振込ファイルを選択

| 総合振込 新規ファイル受付                                               | 1                                                                                                    | BSGF101 | ·····································                      |  |
|-------------------------------------------------------------|----------------------------------------------------------------------------------------------------|---------|------------------------------------------------------------|--|
| BLOFTARE PRIME                                              | 82                                                                                                    |         | 新規ノアイル受付回面が表示されます。                                         |  |
| 際込ファイルを指定の上、「ファイ」<br>※叙込ファイルの明細件数が多い書:<br>※XML形式のファイルサイズの上降 | に長行1 ボタンを押してください。<br>合、ファイル長行に時間がかかることがあります。<br>よ1040になります。                                                                                                    |         | 「ファイル名」を入力し、ファイル形式を選択後、「 <b>ファイル受</b><br>付」ボタンをクリックしてください。 |  |
| 振込ファイル                                                      |                                                                                                    |         |                                                            |  |
| ⊃y-1146 🔯                                                   | (▲ファイルを選択) Book1.x8x                                                                                                    |         | ─── ファイル名 │                                                |  |
| 7741485                                                     | <ul> <li>金額道理要形式</li> <li>CSV形式</li> <li>X04.形式</li> </ul>                                                                                                    |         |                                                            |  |
| 1051A                                                       | 6月14日作成分 金角10公平60月 (当角可)                                                                                                    |         |                                                            |  |
|                                                             | 民合振送メニューへ     ファイル要相     ノ     ノ     マイル要相     ノ     ノ     マイル要相     ノ     ・     ・     ・     ・     ・     ・     ・     ・     ・     ・     ・     ・     ・     ・     ・     ・     ・     ・     ・     ・     ・     ・     ・     ・     ・     ・     ・     ・     ・     ・     ・     ・     ・     ・     ・     ・     ・     ・     ・     ・     ・     ・     ・     ・     ・     ・     ・     ・     ・     ・     ・     ・     ・     ・     ・     ・     ・     ・     ・     ・     ・     ・     ・     ・     ・     ・     ・     ・     ・     ・     ・     ・     ・     ・     ・     ・     ・     ・     ・     ・     ・     ・     ・     ・     ・     ・     ・     ・     ・     ・     ・     ・     ・     ・     ・     ・     ・     ・     ・     ・     ・     ・     ・     ・     ・     ・     ・     ・     ・     ・     ・     ・     ・     ・     ・     ・     ・     ・     ・     ・     ・     ・     ・     ・     ・     ・     ・     ・     ・     ・     ・     ・     ・     ・     ・     ・     ・     ・     ・     ・     ・     ・     ・     ・     ・     ・     ・     ・     ・     ・     ・     ・     ・     ・     ・     ・     ・     ・     ・     ・     ・     ・     ・     ・     ・     ・     ・     ・     ・     ・     ・     ・     ・     ・     ・     ・     ・     ・     ・     ・     ・     ・     ・     ・     ・     ・     ・     ・     ・     ・     ・     ・     ・     ・     ・     ・     ・     ・     ・     ・     ・     ・     ・     ・     ・     ・     ・     ・     ・     ・     ・     ・     ・     ・     ・     ・     ・     ・     ・     ・     ・     ・     ・     ・     ・     ・     ・     ・     ・     ・     ・     ・     ・     ・     ・     ・     ・     ・     ・     ・     ・     ・     ・     ・     ・     ・     ・     ・     ・     ・     ・     ・     ・     ・     ・     ・     ・     ・     ・     ・     ・     ・     ・     ・     ・     ・     ・     ・     ・     ・     ・     ・     ・     ・     ・     ・     ・     ・     ・     ・     ・     ・     ・     ・     ・     ・     ・     ・     ・     ・     ・     ・     ・     ・     ・     ・     ・     ・     ・     ・     ・     ・     ・     ・     ・     ・     ・     ・     ・     ・     ・     ・     ・     ・     ・     ・     ・     ・     ・     ・     ・     ・     ・     ・     ・     ・     ・    ・ |         | ファイル受付                                                     |  |

※「参照」ボタンをクリックすると、ファイル選択ダイアログからファイル名を設定することができます。 ※取引名の入力は任意です。取引名が未入力の場合、「〇月〇日作成分」が設定されます。(〇月〇日は振込データ作 成日)

| 総合振込 内容確認 [フ                                       | <b>ァイル受付]</b> 85GF102                                                                                                    | 内容確認[ファイル受付]画面が表示されます。ファイル内容をご |
|----------------------------------------------------|----------------------------------------------------------------------------------------------------|--------------------------------|
| SUDER ABA                                          | HE                                                                                                    | 確認のうえ、「承認者」を選択し、「確定」ボタンをクリックして |
| 以下の振込ファイルの内容で確<br>承認者を確認の上、「確定」ボ<br>確定してそのまま承認を行う場 | 違します。<br>ダンを押してください。<br>641、1確定して基準へ1 ボタンを押してください。                                                                                                    |                                |
| ※承認者にご自身を選択した場                                     | 合は、確定してそのまま来給を行うことができます。                                                                                                    |                                |
| 受付ファイル                                             |                                                                                                    |                                |
| 774148                                             | 総合期込(金厳協規定形式・115次行あり) - コピー5.5at                                                                                                    |                                |
| ファイルあ式                                             | 金鐵這個定形式                                                                                                    |                                |
| 取引侨報                                               |                                                                                                    |                                |
| B(SIII)                                            | e.                                                                                                    |                                |
| 8.51629                                            | 用合類之                                                                                                    |                                |
| 853.66213                                          | 2021/ID6用1#日                                                                                                    |                                |
| 898                                                | 6月18日交払6分                                                                                                    |                                |
| 振込元情報                                              |                                                                                                    | ファイル内容                         |
| #609                                               | 意識 代表口座                                                                                                    |                                |
| MILED-F                                            |                                                                                                    |                                |
| \$1188                                             | 2028                                                                                                    |                                |
| 振込明編内容                                             |                                                                                                    |                                |
| 410.                                               | 2/年                                                                                                    |                                |
| 支払金額合計                                             | 3,000F3                                                                                                    |                                |
| 振动手数相合計                                            | 4405                                                                                                    |                                |
| SELLA SELECTORIA MT                                |                                                                                                    |                                |
| 302-918-119-12                                     |                                                                                                    |                                |
|                                                    | ★200<br>表示作数: 10件 ▼ (再表示)                                                                                                    |                                |
| No. 1984.2                                         | 2005年2月1日 日本 105月1日 105日4日 105月1日 105月11日 105月11日 105月11011000000000000000000000000000000                                                                                                    |                                |
| 1 774"> A/3                                        | 18/30F(0100) 範囲 顧客1:- 1,000 110                                                                                                    |                                |
| 2 774"> 1/1                                        | a (0177) 聖道 課題1:- 2,000 330                                                                                                    |                                |
| 承認者情報                                              |                                                                                                    |                                |
| ACR                                                | 西日本 一部                                                                                                    |                                |
|                                                    | 18日支払い分です。確認よろしくお願いします。                                                                                                    |                                |
| macute.                                            | 0                                                                                                    |                                |
| a forster entre Battere                            | 金角120次70次[ (4月9])<br>                                                                                                    |                                |
| A TRACTO MILLAR MUTAL                              | THE CONTRACT REPORT                                                                                                    |                                |
|                                                    | 第2     第2     第     第     第 |                                |
|                                                    |                                                                                                    |                                |

手順4 内容確認

※承認者へのメッセージとして、任意で「コメント」を入力することができます。

※「確定」ボタンをクリックすると、未承認取引データとして承認待ちとなります。確定後の承認待ちデータを修正する場合は、 引戻しの処理が必要です。(P93 参照)

※「確定して承認へ」ボタンをクリックすると、承認権限のあるユーザが、自身を承認者として設定した場合に、続けて取引データの承認を行うことができます。

※「印刷」ボタンをクリックすると、印刷用PDFファイルが表示されます。

## 手順5 確定

| 総合振込 確定結果[ファー    | イル受付] BSGF103                               | 確定結果[ファイル受付]画面が表示されますので、ファイル内容 |
|------------------|---------------------------------------------|--------------------------------|
| 第32ファイルを選択 内容確認  | HZ .                                        | をご確認ください。                      |
| 以下の振込ファイルの内容で確定し | ノました。                                       |                                |
| 受付ファイル           |                                             |                                |
| ファイル名            | 総合療法(全療症機定形式・JIS22行あり) - コピーS.bst           |                                |
| ファイル形式           | 全级运动定形式                                     |                                |
| 取引情報             |                                             |                                |
| RISUD            | 21061500000063                              |                                |
| Rv314091         | 総合憲込                                        |                                |
| (新A)16年日         | 2021年06月18日                                 |                                |
| 1091 <b>6</b>    | 6月18日支払い分                                   |                                |
| 振込元情報            |                                             |                                |
| ±405             | (第二) (1) (1) (1) (1) (1) (1) (1) (1) (1) (1 |                                |
| 委託者コード           |                                             |                                |
| #R#8             | <b>322</b> 8                                |                                |
| 振込明細内容           |                                             | ノアイル内谷                         |
| na.              | 2件                                          |                                |
| XL2001           | 3,000円                                      |                                |
| EX#8/16/         | 440[7]                                      |                                |
| 编议明编内窗一管         |                                             |                                |
|                  |                                             |                                |
| 冰認者情報            |                                             |                                |
| #28              | 西日本一部                                       |                                |
| #ADRUSE          | 2021#06月17日                                 |                                |
| 14.85            | 18日来10077です。1880年からしくお願いします。                |                                |
| L                | ★ ホームへ 《 総合部以メニューへ ● 印刷                     |                                |
|                  |                                             |                                |

※「印刷」ボタンをクリックすると、印刷用PDFファイルが表示されます。

※確定依頼されたデータは、最終操作日より70日を過ぎると有効期限切れとなります。

※ご依頼の内容は、作業内容選択画面の「振込データの状況照会」ボタンから確認する事ができます。(P106参照)

※確定後は、承認者による「承認」操作が必要です。(P91参照)